## Nastavení poštovního klienta MS Outlook 2000

1. po spuštění programu klikněte na Nástroje - Služby

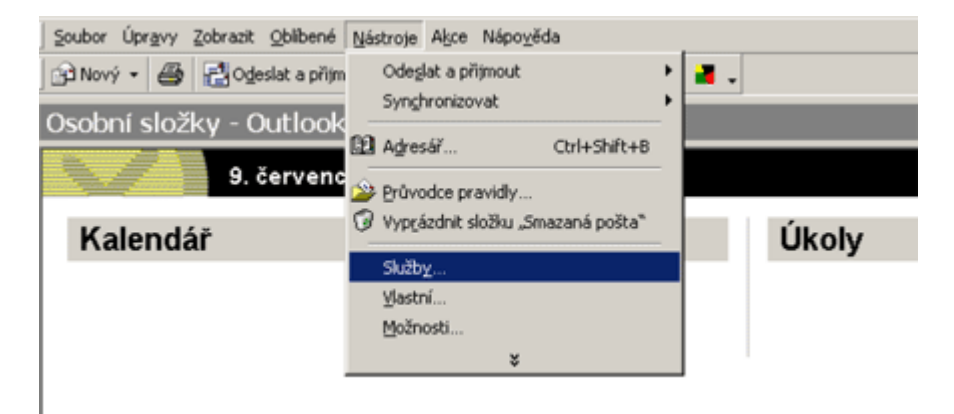

2. v případě, že ve výčtu nainstalovaných položek chybí položka Elektronická pošta sítě Internet, klikněte na položku Přidat. V případě že už je nainstalována, tak ji označte a klikněte na tlačítko Vlastnosti (v tomto případě přeskočte krok 3).

| Služby Doručování Adresy                                     |
|--------------------------------------------------------------|
|                                                              |
| V profilu jsou <u>n</u> ainstalovány tyto informační služby: |
| Adresář aplikace Outlook  Microsoft Exchange Server          |
|                                                              |
|                                                              |
|                                                              |
| Přídat Odebrat Vlastnosti                                    |
| Kopírovat O službě                                           |
|                                                              |
| Zobrazit profily                                             |
|                                                              |
| OK Storno Rogižit. Nápověda                                  |

3. označte položku Elektronická pošta sítě Internet a stiskněte OK

| Adresář an                | ikace Outlook    |                 | 7 dickaby |
|---------------------------|------------------|-----------------|-----------|
| Elektronick               | 2 diskety        |                 |           |
| Microsoft Exchange Server |                  |                 | Odebrat   |
| Osobní adr<br>Osobní slož | an<br>esář<br>ky | _               | O službě  |
| Podpora MS                | 5 Outlook pro    | Lotus cc:Mail 💌 |           |

4. složku Obecné nastavte dle obrázku (uveďte údaje o svém účtu)

| 😪 Bluetone - vlastnost                                                                                       | i                  | ? ×  |  |  |  |  |
|----------------------------------------------------------------------------------------------------|--------------------|------|--|--|--|--|
| Obecné Servery Přip                                                                                          | ojení Upřesnit     |      |  |  |  |  |
| Poštovní účet                                                                                                |                    |      |  |  |  |  |
| Zadejte název, kterým chcete tyto servery označovat,<br>například "Pracovní" či "Poštovní server Microsoft". |                    |      |  |  |  |  |
| Opavský bezd                                                                                                 | rát - pracovní     | 1    |  |  |  |  |
| Informace o uživateli                                                                                        |                    |      |  |  |  |  |
| Jméno:                                                                                                    | Jan Křák           | 1    |  |  |  |  |
| Organizace:                                                                                                  |                    | 1    |  |  |  |  |
| E-mailová adresa:                                                                                            | jan.krak@seznam.cz | 1    |  |  |  |  |
| Adresa pro odpovědí:                                                                                         |                    | 1    |  |  |  |  |
|                                                                                                    |                    |      |  |  |  |  |
|                                                                                                    |                    |      |  |  |  |  |
|                                                                                                    |                    |      |  |  |  |  |
|                                                                                                    |                    |      |  |  |  |  |
|                                                                                                    |                    |      |  |  |  |  |
|                                                                                                    | OK Storno Po       | užít |  |  |  |  |

- 5. ve složce Servery vyplňte názvy serverů, které přísluší vašemu účtu:
  - server příchozí pošty Vám přidělí provozovatel vašeho manilového účtu.
  - server odchozí pošty je mail.opavskybezdrat.cz

(Položku Zapamatovat heslo zaškrtněte v případě že chcete, aby se při připojování automaticky vyplnilo Vaše heslo.)

|                                | ,,                        |
|--------------------------------|---------------------------|
| Název účtu:                    | jan.krak@seznam.cz        |
| <u>H</u> eslo:                 | ******                    |
|                                | I Zapamatovat heslo       |
| 🏳 Přihlašovat se zabez         | zpečeným ověřováním hesla |
| Server odchozí pošty —         |                           |
| ☐ Server požaduje o <u>v</u> é | Brení Nastavení           |
|                                |                           |

- 6. ve složce Připojení si zvolte způsob připojení:
  - zvolte "Připojit pomocí místní sítě"

Až stisknete tlačítko OK, bude vytvořen váš účet.

| Nastavení elektronické pošty sítě Internet 🛛 🤶 🗙                |
|-----------------------------------------------------------------|
| Obecné Server pro odchozí poštu Připojení Upřesnit              |
| Zadejte typ připojení pro elektronickou poštu.                  |
| Připojení                                                       |
| Připojit pomocí místní sítě (LAN)                               |
| Připojit pomocí modemu, pokud je aplikace Outlook offline       |
| 🔿 Připojit pomocí telefonní linky                               |
| 🔿 Připojit pomocí aplikace Internet Explorer nebo jiné aplikace |
| Modem                                                           |
| Použít následující telefonické připojení sítě:                  |
| admin VPN RenoNet Ochranova                                     |
| Vlastnosti Přidat                                               |
| OK Storno                                                       |